#### Servicio de Autoridad de Registro: Qué es la firma digital – Aclaraciones sobre cómo firmar un documento y cómo ver la firma en el documento firmado.

La Bolsa de Comercio de Rosario cumple la función de **Autoridad de registro del ministerio de Modernización**. Actualmente en Argentina existen dos entidades que generan y suministran firmas digitales: El Ministerio de Modernización y la ONTI, entidad que permite y habilita a firmar digitalmente mediante un dispositivo electrónico Ilamado Token. Cabe aclarar que <u>ambas firmas tienen la misma validez</u> <u>ante la ley</u>.

¿Qué abarca nuestro servicio?

La emisión de certificados digitales a terceros, dándoles la posibilidad a la persona que lo tramita, de firmar digitalmente documentos, y contratos con una herramienta tecnológica que permite garantizar la autoría e integridad de estos.

¿Qué es un Certificado de Firma Digital?

Se entiende por Certificado de Firma Digital, al documento firmado digitalmente por un certificador licenciado (AC-Modernización-PFDR), que vincula los datos de validación de firma a su titular (datos previamente verificados por una AR). Las solicitudes de Certificados de Firma Digital deben ser aprobadas por una AR previamente autorizada por la Autoridad Certificante y el Ente Licenciante (en este caso la Bolsa de Comercio de Rosario).

#### ¿Cómo firmo digitalmente un documento electrónico?

La plataforma te permite firmar digitalmente documentos en formato **PDF**. Para visualizar este tipo de archivos debes instalar, por única vez, el programa (Software) ADOBE ACROBAT READER DC en tu dispositivo.

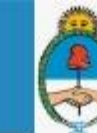

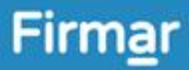

Seguí estos simples pasos de la guía, para poder realizar una firma en un documento y visualizar una firma en un documento firmado.

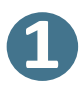

Ingresa al Firmador con tu N° de CUIL y la contraseña que generaste comoprimer código de autenticación, y luego presioná la opción *Acceder*.

| Bienvenido  |                   |  |  |  |  |
|-------------|-------------------|--|--|--|--|
| Ingrese los | siguientes datos: |  |  |  |  |
| CUII        | L                 |  |  |  |  |
| 1           | CUIL              |  |  |  |  |
| Contraseña  |                   |  |  |  |  |
| Q.          | Contraseña        |  |  |  |  |
|             |                   |  |  |  |  |

# 2

A continuación, ingresá el segundo código de autenticación, denominado OTP (One Time Password); el cual se obtiene la aplicación "Autenticador de Google" (el cual tenés que tener instalado en tu teléfono celular). Luego, hacé clic en Acceder.

| Bienvenido            |            |                      |
|-----------------------|------------|----------------------|
| Ahora ingrese el OTP: |            | Google Authenticator |
| ОТР                   |            | Google<br>624102     |
| ۹ 624102              |            | ·com                 |
| CANCELAR              | ACCEDER +3 |                      |

Recordá que las contraseñas OTP son temporales, por lo tanto las mismas se renuevan cada 15 segundos.

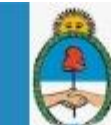

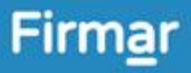

# 8

Desde la opción Firmar Documento, presionar "Subir Documentos" y selecciona el archivo PDF que querés firmar digitalmente. Luego, ingresa el tercer método de autenticación, es decir, tu PIN y hace clic en el botón Firmar:

| Firmar documento     |                         |
|----------------------|-------------------------|
| 🛔 Firma de documente | D                       |
| Documento            | FIRMAR DOCUMENTO, PDF 🛩 |
| PIN                  | •••••                   |
|                      | FIRMAR 🖍                |

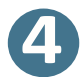

Desde la plataforma, podrás pre visualización el documento a firmar. Para finalizar el proceso de firmado, deberás hacer clic en Descargar documento.

| Información del certificado                                                                                                    |                                                                                                    | Información del certificado                                                                                                    |
|----------------------------------------------------------------------------------------------------|----------------------------------------------------------------------------------------------------|----------------------------------------------------------------------------------------------------|
| a ware<br>down Nombre completo: Nombre Deprueba<br>Número de serie: 6628153845752736198<br>Emitido por. AC MODERNIZACION-PFDR<br>Fecha de emisión: 07-03-2022<br>Fecha de expiración: 07-03-2026   ware<br>down Fecha de expiración: 07-03-2026 | <text><text><list-item><list-item><section-header><section-header><list-item><list-item><list-item><list-item><list-item><list-item><list-item><list-item><list-item><list-item><text></text></list-item></list-item></list-item></list-item></list-item></list-item></list-item></list-item></list-item></list-item></section-header></section-header></list-item></list-item></text></text> | Nombre completo: Nombre Deprueba<br>Número de serie: 6628153845752736198<br>Emitido por: AC MODERNIZACION-PFDR<br>Fecha de emisión: 07-03-2022<br>Fecha de expiración: 07-03-2026 |

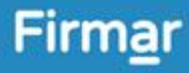

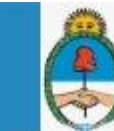

Posteriormente se debe abrir el archivo descargado (el cual, ya se encuentra correctamente firmado):

| DESCARGA                        | R DOCUMENTO 🌩                                                                  |    |
|---------------------------------|--------------------------------------------------------------------------------|----|
| 🌲 Arg                           | Abrir<br>Abrir con visor del sistema<br>Abrir siempre con el visor del sistema |    |
| Los contenidos<br>Reconocimient | Mostrar en carpeta<br>Cancelar                                                 | jo |
| \Lambda document (3).pdf        | *                                                                              |    |

La firma se realiza al momento de descargar el archivo, por ello, si no lo descargás, el mismo no quedará firmado.

Cuando se abre el archivo pdf firmado, para visualizar y comprobar la firma en el mismo; se debe comprobar nuevamente, que estemos utilizando adobe Acrobat Reader para tal fin.

Una vez que tengamos abierto el archivo, debemos dirigirnos al Panel de Firma, en la parte superior:

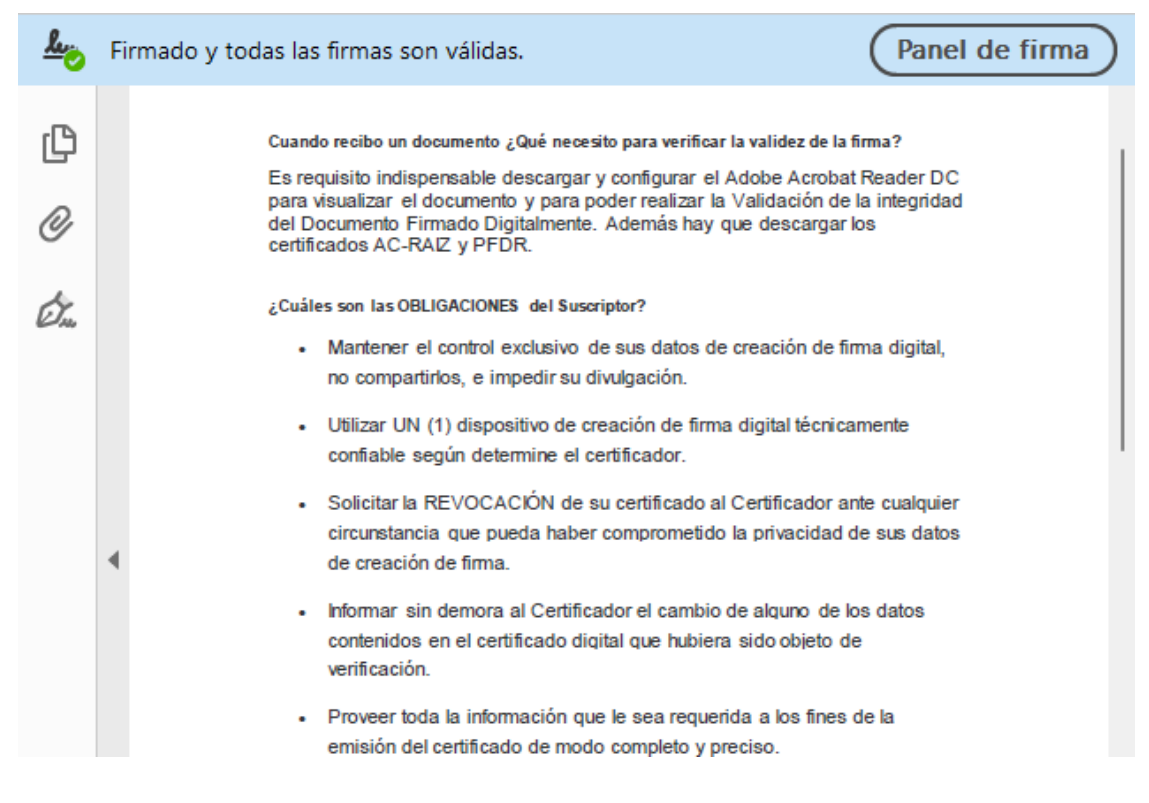

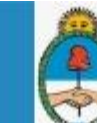

Firm<u>a</u>r

Secretaría de Modernización Presidencia de la Nación

Al presionar dicha botón "Panel de firma", se despliega a la izquierda del documento, un apartado donde podemos comprobar las personas que firmaron, y la validez de dichas firmas, es decir así vemos el DOCUMENTO YA FIRMADO:

| <u>h</u> o | Firmado y todas las firmas son válidas.  |                                                                                                    | Panel de                        |
|------------|------------------------------------------|----------------------------------------------------------------------------------------------------|---------------------------------|
| ß          | Firmas                                   | ×                                                                                                    |                                 |
| 0j         | 📰 👻 Validar todas                        |                                                                                                    |                                 |
| Om (       | > 🌆 Rev. 1: Firmado por Gabriel Fernando | Cuando recibo un documento ¿Qué necesito para verificar la validez<br>Es requisito indispensable descargar y configurar el Adobe Ac | de la firma?<br>robat Reader DC |

La firma es completamente digital y no incluye marca de agua en el documento, es decir, si se imprime el documento no se verá la firma. Es muy importante recordar, que al momento de compartir o enviar el documento, el mismo debe enviarse tal cual se descargó (en formato PDF). La persona que recibe y abre el documento, debe también tener instalado y utilizar Adobe Acrobat Reader para tal fin. Caso contrario NO VERA la firma.

# 6

**Declaración de Firma de Confianza**: puede ocurrir, que al recibir un documento firmado, visualicemos el siguiente mensaje: "Hay al menos una firma que presenta problemas".

Esto **NO SIGNIFICA** que el documento no esté correctamente firmado, sino que hay que realizar una configuración faltante:

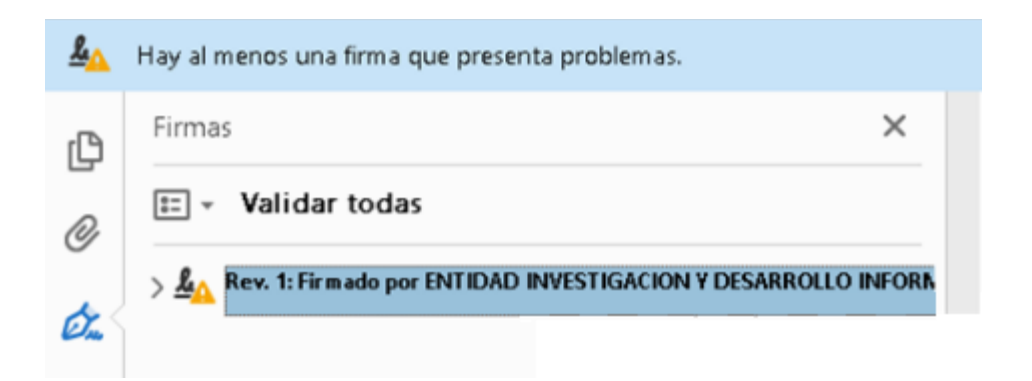

Entrar en Panel de Firma. Aparecerá por quien fue firmado ese PDF. Puede estar firmado por una o varias personas.

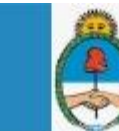

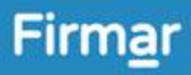

Se pueden observar claramente los siguientes elementos:

-Integridad al ver la leyenda "No ha habido modificaciones de la firma"
-Autoría al consultar en detalle del certificado "DNI, Nombre y Apellido y
Autoridad certificante"

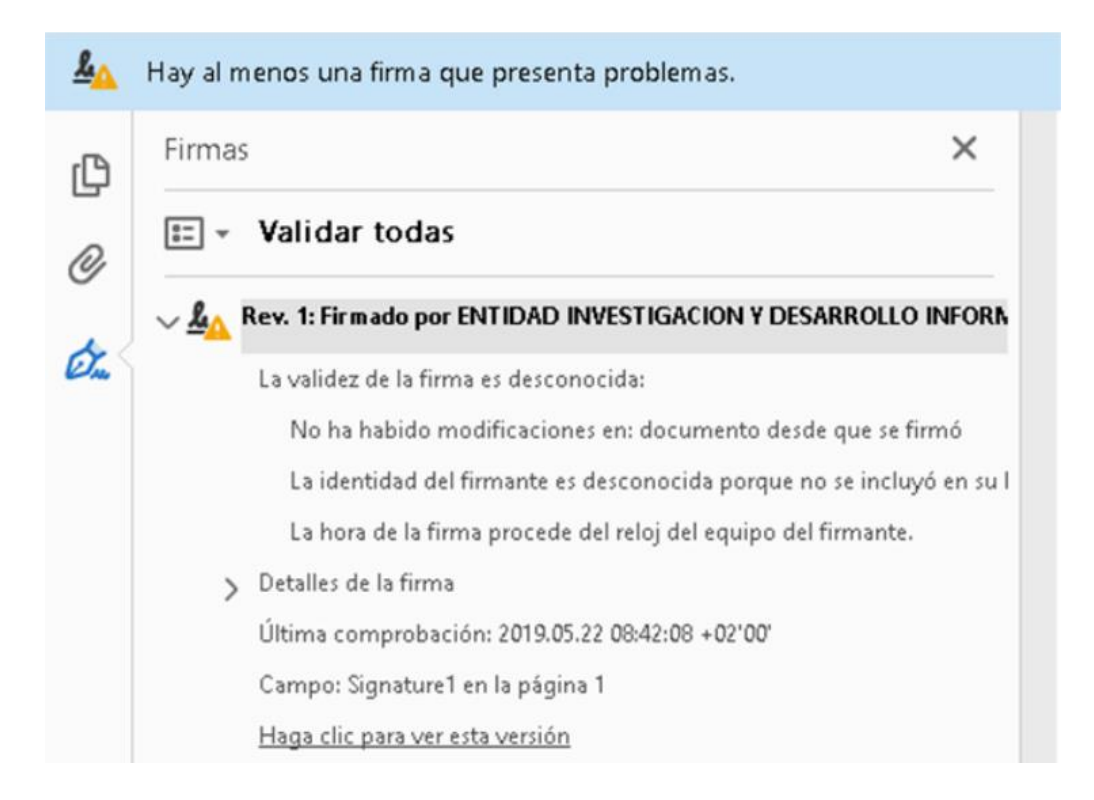

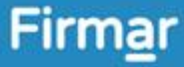

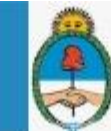

#### ¿Cómo solucionar esto?

Para que no aparezca la leyenda, *"hay al menos una firma que presenta problemas"*, tenemos que incluir al Certificado o los Certificados que te hayan enviado el documento PDF firmado, como Certificado/s de Confianza. Para eso, primero hay que hacer Click en el desplegable que aparece al lado de Validar todas, y luego ir a Validar Firma.

| <u>L</u> | Hay al menos una firma que presenta | problemas.                                                          |
|----------|-------------------------------------|---------------------------------------------------------------------|
| Ċ        | Firmas                              | ×                                                                   |
| or<br>On | > 🧘 Rev. 1: Firmado por ENTIDAD IN  | VESTIGACION Y DESARROLLO INFORM                                     |
|          |                                     | V <u>a</u> lidar firma                                              |
|          |                                     | <u>V</u> er versión firmada<br>Mostrar <u>p</u> ropiedades de firma |

Nos mostrará una ventana similar a la siguiente, que indica que el documento no ha sido modificado desde que se firmó (por lo tanto es válido), pero que desconoce la identidad del firmante.

| Estado de  | validación de la firma                                                                                                    |
|------------|----------------------------------------------------------------------------------------------------|
| <u>Å</u> ▲ | La validez de la firma es DESCONOCIDA.<br>- No ha habido modificaciones en: documento desde que se firmó.<br>- La identidad del firmante es desconocida porque no se incluyó en su lista de<br>certificados de confianza y ninguno de sus certificados principales son<br>certificados de confianza |
|            | Propiedades de la firma <u>C</u> errar                                                                                                    |

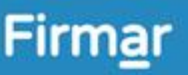

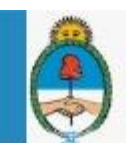

Presionar "Propiedades de la firma". Luego se desplegará la siguiente ventana:

| Propied | ades de la firma                                                                                                    | > |
|---------|----------------------------------------------------------------------------------------------------|---|
| ,       | La validez de la firma es DESCONOCIDA.                                                                                                    |   |
| AV.     | Hora de firma: 2016/01/05 09:22:04 +02'00'                                                                                                    |   |
|         | Motivo: Firma digital                                                                                                    |   |
| Res     | umen de validez                                                                                                    |   |
|         | No ha habido modificaciones en: documento desde que se firmó.                                                                                                    |   |
|         | El certificador especificó que se permite rellenar el formulario y firmar y<br>comentar el documento, pero no realizar ningún otro cambio.                                           |   |
|         | La identidad del firmante es desconocida porque no se incluyó en su lista de<br>certificados de confianza y ninguno de sus certificados principales son<br>certificados de confianza |   |
|         | La hora de la firma procede del reloj del equipo del firmante.                                                                                                    |   |
|         | La firma se validó a partir de la hora de firma:<br>2016/01/05 09:22:04 +02'00'                                                                                                    |   |
| Info    | rmación de firmante                                                                                                    |   |
|         | Las comprobaciones de validación de ruta se realizaron correctamente.                                                                                                    |   |
|         | No se realizó la comprobación de revocación.                                                                                                    |   |
|         | Mostrar certificado de firmante                                                                                                    |   |
| Pro     | opiedades avanzadas Validar firma Cerrar                                                                                                    |   |

Posteriormente debemos presionar la opción "Mostrar Certificado de firmante", para visualizar el siguiente Visor de certificados:

| NTIDAD INVESTIG | GACION Y ( | Resumen Detalle | Revocación Co       | nfianza Normativas | Aviso legal         |
|-----------------|------------|-----------------|---------------------|--------------------|---------------------|
|                 |            |                 | ENTIDAD INVESTIG    | ACION Y DESARROLL  | O INFORMATICO EIKON |
|                 |            | Emitido por:    | FNMT                |                    |                     |
|                 |            | Válido desde:   | 2015/01/26 22:52:2  | 6 +02'00'          |                     |
|                 |            | Välido hasta:   | 2017/01/26 22:52:2  | 6 +02'00'          |                     |
|                 |            | Uso deseado:    | Firma digital, Codi | ficar claves       |                     |
|                 | >          |                 |                     | Exportar           |                     |

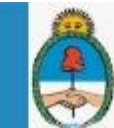

Firm<u>a</u>r

### Secretaría de Modernización Presidencia de la Nación

Dentro del Visor de Certificados, vamos a la pestaña **Confianza**, y seleccionamos la opción **Agregar a certificados de confianza**.

| NTIDAD INVESTIGACION Y [ | Resumen Detalles Revocación Confianza Normativas Aviso legal                             |
|--------------------------|------------------------------------------------------------------------------------------|
|                          |                                                                                          |
|                          | Este certificado no es de confianza.                                                     |
|                          | Configuración de confianza                                                               |
|                          | X Firmar documentos o datos                                                              |
|                          | 💥 Certificar documentos                                                                  |
|                          | Ejecutar contenido dinámico incrustado en un documento certificado                       |
|                          | Ejecutar JavaScripts privilegiados incrustados en un documento certificado               |
|                          | Realizar operaciones privilegiadas del sistema (red, impresión, acceso a archivos, etc.) |
|                          | Agregar a certificados de confianza                                                      |
|                          |                                                                                          |
|                          |                                                                                          |
|                          | acceso a archivos, etc.)<br>Agregar a certificados de confianza                          |

En la siguiente ventana simplemente damos a Aceptar.

| mportar configuración de contactos                                                                                                    | × |
|----------------------------------------------------------------------------------------------------|---|
| Detalles del certificado                                                                                                    |   |
| Asunto: ENTIDAD INVESTIGACION Y DESARROLLO INFORMATICO EIKON SL - CIF B46596276                                                                                                    |   |
| Emisor: FNMT                                                                                                    |   |
| Uso: Firma digital, Codificar claves                                                                                                    |   |
| Caducidad: 26/01/2017 22:52:26                                                                                                    |   |
| Confianza                                                                                                    |   |
| El certificado utilizado para firmar un documento debe estar designado como anclaje<br>de confianza o tener como origen de cadena un anclaje de confianza para que la<br>validación de la firma se realice correctamente. La comprobación de revocación no<br>se realiza en un anclaje de confianza ni en uno superior a él. |   |
| Utilizar este certificado como <u>r</u> aíz de confianza                                                                                                    |   |
| Si la validación de firma se realiza correctamente, confíe en este<br>certificado:                                                                                                    |   |
| Documentos o datos firmados                                                                                                    |   |
| Documentos certificados                                                                                                    |   |
| Contenido dinámico                                                                                                    |   |
| JavaScript privilegiado incrustado                                                                                                    |   |
| Operaciones privilegiadas del sistema (red, impresión, acceso a archivos, etc.)                                                                                                    |   |
|                                                                                                    |   |
|                                                                                                    |   |
|                                                                                                    |   |
|                                                                                                    |   |
| Ayuda Aceptar Cancelar                                                                                                    |   |

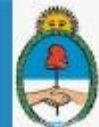

Secretaría de Modernización Presidencia de la Nación

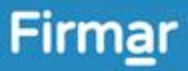

Una vez finalizado el proceso, cerramos el documento PDF (abierto con el programa Adobe Acrobat Reader). Posteriormente, lo volvemos a abrir y en donde decía que la firma presentaba problemas, aparecerá **Firmado y todas las firmas son válidas**. Con este proceso validamos a ese certificado como de confianza, y cada vez que nos manden un PDF firmado por ese Certificado de confianza, en el panel de firma nos aparecerá como Firmado y todas las firmas son válidas.

| <u>h</u> ö | Firmado y todas las firmas son válidas.  |   | Panel de firma                                                                                                    |
|------------|------------------------------------------|---|----------------------------------------------------------------------------------------------------|
| ſÐ         | Firmas                                   | × |                                                                                                    |
| l<br>Ø     | 📰 👻 Validar todas                        |   |                                                                                                    |
|            | > 🌆 Rev. 1: Firmado por Gabriel Fernando |   | Cuando recibo un documento ¿Qué necesito para verificar la validez de la firma?<br>Es requisito indispensable descargar y configurar el Adobe Acrobat Reader DC |

Ante cualquier duda o consulta, recordá que podés comunicarte con BCR Digital a través de nuestro canal de chat Whats App (+5493412175778) Opción 5.

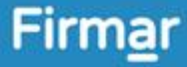

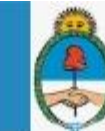